## 川根本町FreeWi-Fiの使用方法 KAWANEHONCHO Free Wi-Fi ·)

※メール受信制限をされている場合は、事前に「 verify@nuclias.com 」からのメールが受信できるよう時受信設定をお願いします。

## Step1

SSID : KAWANEHONCHO FreeWi-Fi

## android 10:32 BBB · @ @ @ / #83% 9:45 10 10 1 11 ... 8.54.000 10:48 🖄 FreeSpot にログイン $\leftarrow$ Wi-Fi Wi-Fi Wi-Fi Wi-Fiアシスタント Wi-Fi 📤 川根本町 利用可能なネットワーク 0 Wi-Fiアシスタント フリーWi-Fi ネットワークを追加 KAWANEH...\_FreeWi-Fi 53 電子メールを登録すると、Wi-Fillア 保存済み クセスするための認証リンクが送ら れてきます。 以下の内容を読み、同意しました。 追加設定 利用可能なネットワーク ■ Eメールアドレス kawanehon-LG-0001 ок e-timer-221AC0 ۲ ネットワークを追加

設定からWi-FiをON、 KAWANEHONCHO FreeWi-Fiに接続

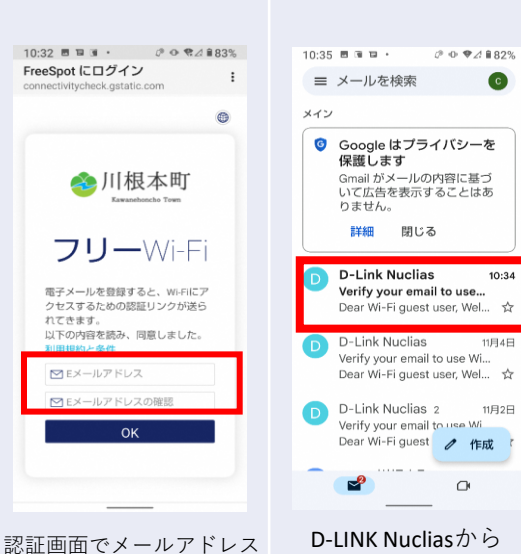

メールが届きます

Step2

を入力しOKをタップ

## 開外令 10:25 < 受信 D-Link Nuclias Verify your email to use Wi-Fi Dear Wi-Fi quest user Welcome. Please click the link to continue https://mail.redirect.nuclias.com/ email url.ccp? tid=58699849323792584&email=Y2Jicy5 rYXdhbmU4QGljbG91ZC5jb20=&otp=552 197c2ca2d09449428e06410bc87a7 ようこそ! Wi-Fiの使用を続けるには、上記 のリンクをクリックしてください。 화영한니다! Wi-Fi를 계속 사용하시려면 위의 링 크를 클릭해 주십시오. 欢迎!请单击上面的链接继续使用Wi-Fi。 Bienvenue! Veuillez cliquer sur le lien cidessus pour continuer à utiliser le Wi-Fi.

Step3

V

10:24

リンクをタップ

\$

constal Coro alia aul collar

面

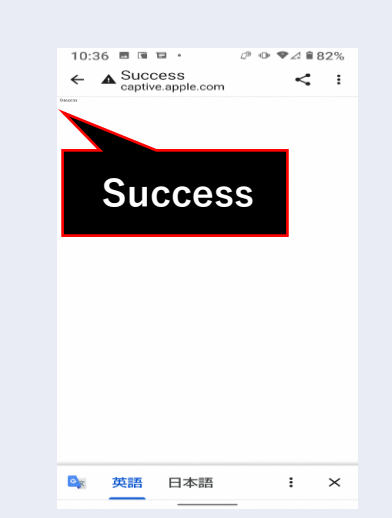

Step4

Success 画面に 遷移 インターネットのご利用が可能です

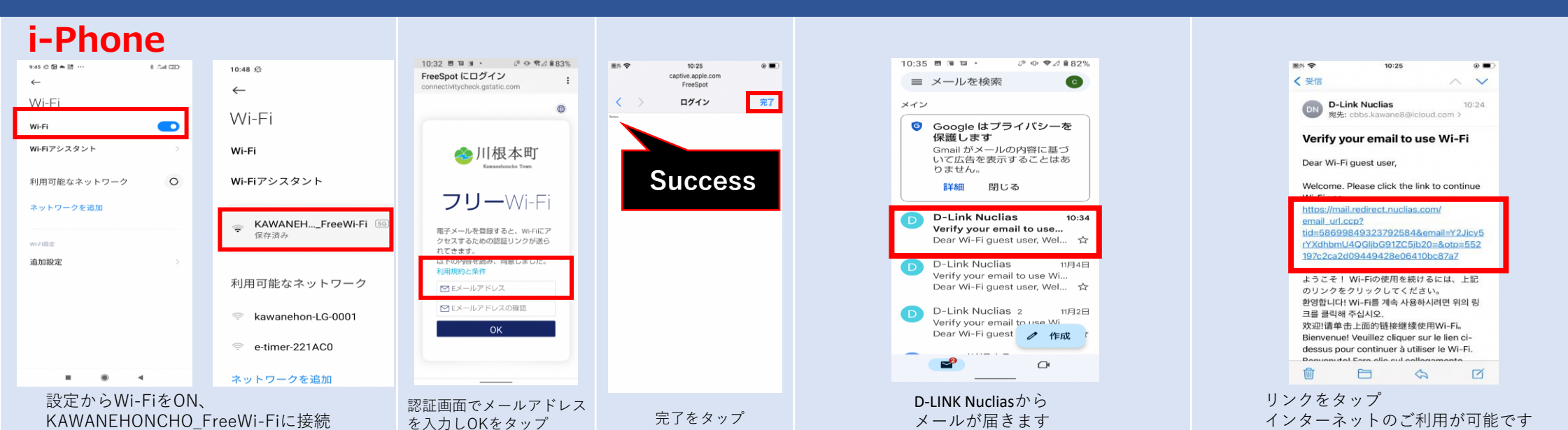